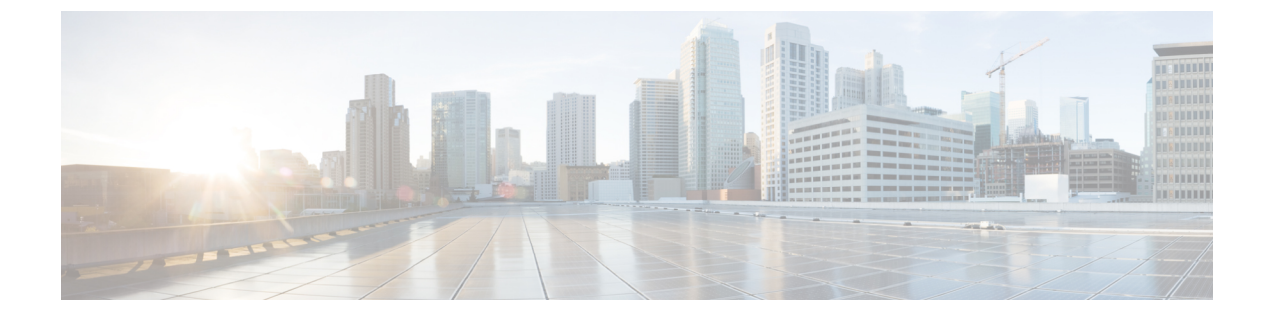

# セキュリティ モジュール/エンジン管理

- FXOS セキュリティモジュール/セキュリティエンジンについて (1ページ)
- セキュリティモジュールの使用停止(4ページ)
- セキュリティモジュール/エンジンの確認応答(4ページ)
- ・セキュリティモジュール/エンジンの電源オン/オフ (5ページ)
- ・セキュリティモジュール/エンジンの最初期化 (5ページ)
- ネットワークモジュールの確認応答 (6ページ)
- ネットワークモジュールのオフラインまたはオンラインの切り替え (7ページ)
- ブレードのヘルスモニタリング (9ページ)

## FXOS セキュリティ モジュール/セキュリティ エンジンに ついて

Firepower Chassis Manager の [Security Modules/Security Engine] ページから、セキュリティモ ジュール/エンジンのステータスを表示したり、セキュリティモジュール/エンジンに対してさ まざまな機能を実行したりできます。

[Security Modules/Security Engine] ページに次の情報が表示されます。

- [Hardware State]: セキュリティモジュール/エンジンのハードウェアの状態を表示します。
  - •[Up]: セキュリティモジュール/エンジンは正常に起動しています。セキュリティモ ジュール/エンジンに関連付けられている論理デバイスがない場合でも、ハードウェ ア障害は表示されません。
  - •[Booting Up]: セキュリティモジュール/エンジンに電源投入中です。
  - [Restart]: セキュリティモジュール/エンジンは再起動中です。
  - [Down]: セキュリティモジュール/エンジンに電源が投入されていないか、ハードウェ ア障害によってセキュリティモジュール/エンジンが正常に起動できません。

- [Mismatch]: セキュリティモジュールが使用停止となっているか、新しいセキュリ ティモジュールがスロットにインストールされていませんでした。確認応答機能を使 用して、セキュリティモジュールを機能している状態に戻します。
- •[Empty]: スロットにセキュリティ モジュールは取り付けられていません。
- [Service State]: セキュリティ モジュール/エンジンのソフトウェアの状態を表示します。
  - [使用不可(Not-available)]:セキュリティモジュールはシャーシのスロットから取り外されています。セキュリティモジュールを再度取り付けて、通常の動作状態に戻します。
  - •[Online]:セキュリティモジュール/エンジンはインストールされており、通常の動作 モードになっています。
  - [Not Responding]: セキュリティモジュール/エンジンは応答不能です。
  - •[Token Mismatch]:以前に設定したもの以外のセキュリティモジュールがシャーシス ロットにインストールされていることを示します。これは、ソフトウェアのインス トールエラーが原因である可能性もあります。再初期化機能を使用して、セキュリ ティモジュールを機能している状態に戻します。
  - •[Online]:セキュリティモジュール/エンジンは障害状態にあります。障害状態の原因 についての詳細情報を得るには、システム障害リストを確認してください。障害の情 報アイコンにカーソルを合わせて、詳細情報を表示することもできます。

セキュリティモジュールの障害

- [Failsafe Mode]:セキュリティモジュールは、フェイルセーフモードになっています。このモードでは、アプリケーションの起動がブロックされます。セキュリティモジュールに接続すると、トラブルシューティングを行ったり、フェイルセーフモードを無効にしたりできます。アプリケーションインスタンスを削除することもできます。
- [HDD Error]: セキュリティモジュールで、ディスクドライブエラーが発生しました。ディスクドライブが存在することを確認してください。エラーが解消されない場合は、障害のあるディスクドライブを交換します。
- [Filesystem Error]: セキュリティモジュール上のディスクパーティションに互換性が ありません。セキュリティモジュールを再起動することで回復できる場合がありま す。それでも障害が解消されない場合は、外部デバイスにデータをバックアップして からスロットを再初期化してください。
- [Format Failure]: セキュリティモジュールのディスクドライブを自動的にフォーマットできませんでした。セキュリティモジュールを再初期化して再フォーマットしてください。
- [Power]: セキュリティモジュール/エンジンの電源ステータスを表示します。

- [オン (On)]: [電源オフ/オン (Power off/on)]機能を使用して、セキュリティモ ジュール/エンジンの電源ステータスを切り替えます。
- [オフ (Off)]: [電源オフ/オン (Power off/on)]機能を使用して、セキュリティモ ジュール/エンジンの電源ステータスを切り替えます。
- •[アプリケーション(Application)]: セキュリティモジュール/エンジンにインストールさ れている論理デバイスのタイプを表示します。

Firepower Chassis Manager の [セキュリティモジュール/セキュリティエンジン(Security Modules/Security Engine)] ページから、セキュリティ モジュール/エンジンに対して次の機能 を実行できます。

- 「デコミッション (Decommission)](セキュリティモジュールのみ):セキュリティモジュールを使用停止にすると、セキュリティモジュールはメンテナンスモードに設定されます。また、特定の障害状態を修正するために、セキュリティモジュールをデコミッションしてから確認応答することもできます。セキュリティモジュールの使用停止(4ページ)を参照してください。
- 「確認応答(Acknowledge)]:新たにインストールされたセキュリティモジュールをオンラインにします。セキュリティモジュール/エンジンの確認応答(4ページ)を参照してください。
- [電源の再投入 (Power Cycle)]: セキュリティモジュール/エンジンを再起動します。セ キュリティモジュール/エンジンの電源オン/オフ (5ページ)を参照してください。
- (Reinitialize)]:セキュリティモジュール/エンジンのハードディスクを再フォーマットし、導入済みのすべてのアプリケーションや設定をセキュリティモジュール/エンジンから削除し、システムを再起動します。論理デバイスがセキュリティモジュール/エンジンに設定されている場合は、再初期化が完了すると、FXOSはアプリケーションソフトウェアをインストールし、論理デバイスを再度導入し、アプリケーションを自動的に起動します。セキュリティモジュール/エンジンの最初期化(5ページ)を参照してください。

### Â

- 警告 セキュリティモジュール/エンジンのすべてのアプリケーション データが再初期化時に削除されます。セキュリティモジュール/ エンジンを再初期化する前に、すべてのアプリケーションデータ をバックアップしておいてください。
  - 「電源オフ/オン(Power off/on)]: セキュリティモジュール/エンジンの電源状態を切り替えます。セキュリティモジュール/エンジンの電源オン/オフ(5ページ)を参照してください。

### セキュリティモジュールの使用停止

セキュリティモジュールを使用停止にすると、セキュリティモジュールオブジェクトが設定 から削除され、そのセキュリティモジュールは管理対象外になります。セキュリティモジュー ル上で実行していた論理デバイスやソフトウェアは非アクティブになります。

セキュリティ モジュールの使用を一時的に中止する場合に、セキュリティ モジュールを使用 停止にできます。

#### 手順

- ステップ1 [Security Modules] を選択して、[Security Modules] ページを開きます。
- **ステップ2** セキュリティモジュールを使用停止にするには、そのセキュリティモジュールの[Decommission] をクリックします。
- **ステップ3** [はい(Yes)]をクリックして、指定したセキュリティモジュールを使用停止または再稼働することを確認します。

### セキュリティモジュール/エンジンの確認応答

新しいセキュリティモジュールがシャーシに取り付けられた後、または既存のモジュールが異 なる製品ID (PID)を持つモジュールで交換された後、セキュリティモジュールを確認応答し てからでなければ、そのモジュールを使用することはできません。

セキュリティモジュールのステータスが [mismatch] または [token mismatch] として示されてい る場合、スロットに取り付けたセキュリティモジュールのデータが、そのスロットに以前イン ストールされたデータと一致していないことを意味します。セキュリティモジュールに既存の データがあり、新しいスロットでそのデータを使用する(つまり、そのセキュリティモジュー ルは不注意で誤ったスロットに取り付けられたのではない)場合は、論理デバイスを展開する 前に、セキュリティモジュールを再初期化する必要があります。

#### 手順

- ステップ1 [セキュリティモジュール/セキュリティエンジン (Security Modules/Security Engine)]を選択 して、[セキュリティモジュール/セキュリティエンジン (Security Modules/Security Engine)] ページを開きます。
- ステップ2 確認応答するセキュリティモジュール/エンジンの[確認応答(Acknowledge)]をクリックします。

**ステップ3** [Yes]をクリックして、指定したセキュリティモジュール/エンジンに確認応答することを確認 します。

### セキュリティモジュール/エンジンの電源オン/オフ

セキュリティモジュール/エンジンの電源の再投入を行うには、次の手順に従います。

#### 手順

- ステップ1 [Security Modules/Security Engine] を選択して、[Security Modules/Security Engine] ページを開きます。
- **ステップ2** リブートするセキュリティモジュール/エンジンの[電源の再投入(Power Cycle)]をクリックします。
- ステップ3 次のいずれかを実行します。
  - [安全な電源の再投入 (Safe Power Cycle)]をクリックして、システムに、指定のセキュリ ティモジュール/エンジンの電源を再投入する前に、セキュリティモジュール/エンジンで 実行しているアプリケーションがシャットダウンするのを最大で5分間待機させます。
  - システムに、指定のセキュリティモジュール/エンジンの電源をすぐに再投入させるには、 [ただちに電源再投入(Power Cycle Immediately)]をクリックします。

## セキュリティ モジュール/エンジンの最初期化

セキュリティモジュール/エンジンを再初期化すると、セキュリティモジュール/エンジンの ハードディスクがフォーマットされ、インストールされているすべてのアプリケーションイン スタンス、設定、およびデータが削除されます。論理デバイスがセキュリティモジュール/エ ンジンに設定されている場合、再初期化が完了すると、FXOSはアプリケーションソフトウェ アを再インストールし、論理デバイスを再導入して、アプリケーションを自動的に起動しま す。

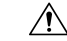

**注意** セキュリティ モジュール/エンジンのすべてのアプリケーション データが再初期化時に削除さ れます。Back up all application data before reinitializing a セキュリティ モジュール/エンジン. 手順

- ステップ1 [Security Modules/Security Engine] を選択して、[Security Modules/Security Engine] ページを開きます。
- **ステップ2** 再初期化するセキュリティモジュール/エンジンの[再初期化(Reinitialize)]をクリックします。
- **ステップ3**[はい(Yes)]をクリックして、指定したセキュリティモジュール/エンジンを再初期化することを確認します。

セキュリティモジュール/エンジンが再起動し、そのセキュリティモジュールのすべてのデー タが削除されます。このプロセスには数分かかることがあります。

### ネットワークモジュールの確認応答

新しいネットワークモジュールがシャーシに取り付けられた後、または既存のモジュールが異なる製品ID(PID)を持つモジュールで交換された後、ネットワークモジュールを確認応答してからでなければ、そのモジュールを使用することはできません。

### 手順

ステップ1 scope fabric-interconnect モードを開始します。

#### scope fabric-interconnect

ステップ2 新しいモジュールをインストールした後、またはモジュールを同じタイプではない(つまり、 異なる PID を持つ)別のネットワークモジュールと交換した後、acknowledge コマンドを入力 します。

#### acknowledge

例:

FPR1 /fabric-interconnect # acknowledge
 fault Fault
 slot Card Config Slot Id <=====</pre>

ステップ3 挿入されたスロットを確認するには、acknowledge slotを入力します。

acknowledge slot

例:

FPR1 /fabric-interconnect # acknowledg slot 2
 0-4294967295 Slot Id

ステップ4 設定をコミットします。

commit-buffer

## ネットワークモジュールのオフラインまたはオンライン の切り替え

CLIコマンドを使ってネットワークモジュールをオフラインにしたりオンラインに戻したりす るには、次の手順を実行します。この方法は、モジュールのオンライン挿入や削除(OIR)を 実行する場合などに使用されます。

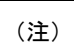

- ネットワークモジュールを取り外して交換する場合は、お使いのデバイスに該当するインストールガイドの中で、メンテナンスとアップグレードの章にある指示に従ってください。https://www.cisco.com/c/en/us/support/security/firepower-ngfw/products-installation-guides-list.htmlを参照してください。
  - 8ポート1G 銅線 FTW ネットワークモジュール (FPR-8X1G-F FTW) でネットワークモジュールのオンライン挿入および取り外し (OIR) を実行する場合は、この手順を使用してカードをオンラインにするまで、ネットワークモジュールの LED が消灯していることを確認してください。LED は最初にオレンジ色で点滅します。ネットワークモジュールが検出されてアプリケーションがオンラインになると緑色に変わります。

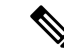

- (注) FTWネットワークモジュールを取り外してからスロットに対して確認応答すると、ネットワークモジュールポートはFirepower Threat Defenseの論理デバイスから削除されます。この場合、ネットワークモジュールを再挿入する前に、FMCを使用してハードウェアのバイパスインラインセット構成を削除する必要があります。ネットワークモジュールを挿入し直すと、次のことを行う必要があります:
  - Firepower Chassis Manager または FXOS コマンドラインインターフェイス (CLI) を使用 して、ネットワーク モジュール ポートを管理用オンライン状態として設定します。
  - Firepower Threat Defense 論理デバイスにネットワーク モジュール ポートを追加し、FMC を使用してポートを再設定します。

スロットに対して確認応答せずにネットワークモジュールを取り外すと、インラインセット構成は保持され、FMCではポートがダウン状態と表示されます。ネットワークモジュールを再挿入すると、以前の設定が復元されます。

ハードウェアバイパスのインラインセットの詳細については、「ハードウェアバイパスペア」 を参照してください

### 手順

ステップ1 次のコマンドを使用して / fabric-interconnect モードに入った後、オフラインにする対象のモジュールの / card モードに入ります。

scope fabric-interconnect a
scope card ID

- ステップ2 show detail コマンドを使用すると、このカードに関する、現在のステータスなどの情報を表示することができます。
- **ステップ3** モジュールをオフラインにするには、次のコマンドを入力します。

set adminstate offline

ステップ4 commit-buffer コマンドを入力して、設定の変更内容を保存します。

再度 show detail コマンドを使用すると、モジュールがオフラインであることを確認できます。

**ステップ5** ネットワーク モジュールをオンラインに戻すには、次のコマンドを入力します。

set adminstate online commit-buffer

### 例

```
FP9300-A# scope fabric-interconnect a
FP9300-A / fabric-interconnect # scope card 2
```

```
FP9300-A /fabric-interconnect/card # show detail
Fabric Card:
    Td: 2
    Description: Firepower 4x40G QSFP NM
   Number of Ports: 16
    State: Online
    Vendor: Cisco Systems, Inc.
   Model: FPR-NM-4X40G
    HW Revision: 0
    Serial (SN): JAD191601DE
    Perf: N/A
    Admin State: Online
    Power State: Online
    Presence: Equipped
   Thermal Status: N/A
    Voltage Status: N/A
FP9300-A /fabric-interconnect/card # set adminstate offline
FP9300-A /fabric-interconnect/card* # commit-buffer
FP9300-A /fabric-interconnect/card # show detail
Fabric Card:
    Td: 2
    Description: Firepower 4x40G QSFP NM
    Number of Ports: 16
   State: Offline
    Vendor: Cisco Systems, Inc.
   Model: FPR-NM-4X40G
   HW Revision: 0
    Serial (SN): JAD191601DE
    Perf: N/A
   Admin State: Offline
    Power State: Off
    Presence: Equipped
    Thermal Status: N/A
    Voltage Status: N/A
FP9300-A /fabric-interconnect/card #
```

## ブレードのヘルスモニタリング

指定した回数の予期しないアプリケーションの再起動がブレードで検出されると、セキュリ ティモジュールまたはエンジンでフェールセーフが実行されます。これにより、冗長なHAま たはクラスタデプロイメントでさらなる副作用を引き起こす可能性のある無限のブートループ 状態を防止します。

ブレードプラットフォームは定期的にヘルスチェックを実行し、MIOに報告します。ブレード が障害状態の場合、障害とエラーのメッセージが通知されます。

### 障害とエラーメッセージ

ブレードに問題がある場合は、プラットフォームの[概要(Overview)]ページで障害とエラー メッセージを表示できます。

• [概要(Overview)]ページ:セキュリティモジュールに障害シンボルが表示され、動作状態は[障害(Fault)]となります。

- [セキュリティモジュール (Security Module)]ページ:ブレードのサービス状態は、[障害 (Fault)]として表示されます。「i」アイコンにカーソルを合わせると、エラーメッセージが表示されます。
- •[論理デバイス(Logical Devices)]ページ:論理デバイスが使用可能で、セキュリティモジュールに障害が発生した場合、カーソルを合わせると「i」アイコンにエラーメッセージが表示されます。

(注) FXOS CLI からフェイルセーフ設定を構成および管理できます。

翻訳について

このドキュメントは、米国シスコ発行ドキュメントの参考和訳です。リンク情報につきましては 、日本語版掲載時点で、英語版にアップデートがあり、リンク先のページが移動/変更されている 場合がありますことをご了承ください。あくまでも参考和訳となりますので、正式な内容につい ては米国サイトのドキュメントを参照ください。